- You need all of your Linux command line and Git skills today.
- Get your notes, web pages, etc. ready so you can use them!

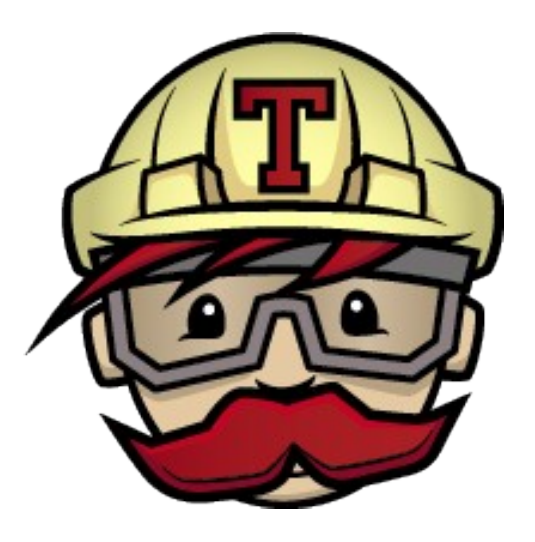

## **Continuous Integration Testing**

http://www.martinfowler.com/articles/continuousIntegration.html

# **Continuous Integration Testing**

- Run your tests on every event
  - Commit
  - Pull request
  - http://git-scm.com/book/en/v2/Customizing-Git-Git-Hooks
  - https://help.github.com/articles/creating-webhooks/
- Report status of build
  - Building (compiling and passing all tests)
  - Failing (failed compile or failed test)

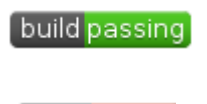

build failing

## Examples

https://builds.apache.org/

- https://travis-ci.org/
- https://teamcity.jetbrains.com/overview.html

## **Our Tools**

- GitHub
- Travis Continuous Integration server
  - travis-ci.org
  - Free with public GitHub repositories
- Python
  - unittest, DocTest, nosetest

Travis, Jenkins, BuildBot, TeamCity, MS Team Foundation Server, Tinderbox

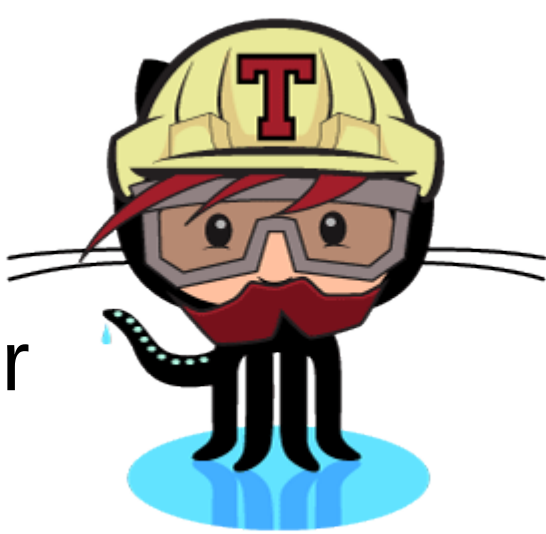

# Requirements

- Specify the build environment
  - which version of Python?
- Automate the build
  - Automate installation of 3<sup>rd</sup> party libraries
- Automate the testing
  - Unit tests
  - Doc test
  - nosetests
- Hook revision control up to CI server

# https://travis-ci.org/

• Let's look at that site again

https://travis-ci.org/chaddcw/Python-CI-Testing

# GitHub

- Let's build a simple **public** repository
  - on your personal account

- On GitHub
  - New repository, public
  - Add .gitignore Python
  - Add README.md
  - Add License (your choice)

# Files

- Clone your repository to your local machine
- Set up your email and user name locally! git config --global user.email punet@pacificu.edu
- Copy unittestExample.py from PythonExamples\_Lectures to your new repository
- Copy DocTestExample.py from PythonExamples\_Lectures to your new repository
- Commit to Git Hub

# Add .travis.yml

```
language: python
python:
# - "2.7"
- "3.3"
- "3.4"
# command to install dependencies
install:
                                Not strictly needed
- pip install simplejson 🔫
                                for demonstration only!
# command to run tests
script:
- python -m unittest unittestExample -v
- python -m doctest -v DocTestExample.py
```

Commit to GitHub!

# **Travis Configuration**

• Log in to Travis with GitHub account

- Allow Travis access to GitHub
  - Travis-ci will show up here: https://github.com/settings/applications
- Enable Travis on the Public Repository

#### Edit README.md

Add some note about testing...

Push to GitHub

## Travis Cl

• Visit:

https://travis-ci.org/USER/REPOS

- Lag may be a few minutes
- Did you get an email?

#### Edit README.md

[![Build Status](https://travisci.org/USER/REPOS.svg)] (https://travis-ci.org/USER/REPOS)

Push to GitHub

# Travis Cl

• Visit:

https://travis-ci.org/USER/REPOS

- Visit:
  - GitHub
  - Do you see the Build status Icon on your README?

#### Let's Fail a test

- Edit unittestExample.py
- Change any assertEqual to assertNotEqual
- Push to GitHub
- Go check your Travis Page.
  - May lag a few minutes.
- Did you get an email?

#### Resources

- https://travis-ci.org/
- http://docs.travis-ci.com/user/languages/python/
- http://pythontesting.net/start-here/
- https://nose.readthedocs.org/en/latest/
- https://github.com/chaddcw/Python-CI-Testing